# GNDAPP használata

Hödl Emil Viktor

2019.12.18.

## Tartalomjegyzék

| 1. | Előszó                     | <b>2</b> |
|----|----------------------------|----------|
| 2. | Telepítés                  | <b>2</b> |
| 3. | Telepítés utáni első lépés | <b>2</b> |
| 4. | Dekódolás hangkártyáról    | 3        |
| 5. | RTL-SDR                    | 4        |
| 6. | Ismert hibák               | 4        |
| 7. | hibajelentés               | 4        |

#### 1. Előszó

Ez a dokumentum a SMOG-P, ATL-1 és SMOG-1 műholdak demoduláló, dekódoló és csomag beküldő programjának (gndapp) telepítéséhez, használatához kíván segítséget nyújtani. A program az alábbi címeken érhető el: gndapp windows gndapp linux

#### 2. Telepítés

Linux alatt a program nem igényel telepítést. Letöltés után végrehajtási jogot kell adni a letöltött binárisnak pl.: chmod u+x ./SMOG\_GND-x86\_64\_2197bbb7.AppImage

Windows alatt telepítés szükséges. A telepítés során a telepítési helynél vigyázni kell, hogy az elérési útban ne szerepeljen nem ASCII karakter (pl.: ékezetes betű).

#### 3. Telepítés utáni első lépés

A "settings" lap alján (le kell görgetni) válaszd ki a megfelelő műholdat 2. Jelenleg a SMOG-P és az ATL-1 van Föld körüli pályán. A SMOG-1 legkorábban 2020 nyarán kerülhet fel.

Ha rádiót és/vagy forgatót szeretnél vezérelni töltsd ki a latitude, longitude és altitude mezőket, majd a satellite ID mezőbe ATL-1-nél 44830, SMOG-P-nél 44832-t írj be. Ezek a műholdak norad azonosítói. 1

| SMOG-P GND Client Software                                                                           | _ 7 😣               |
|----------------------------------------------------------------------------------------------------|---------------------|
| Options▼ Settings Packets Status                                                                     |                     |
| Soundcard                                                                                            |                     |
| Demodulate soundcard                                                                                 |                     |
| □ Show waterfall                                                                                     |                     |
| Software Defined Radio                                                                               |                     |
| SDR demodulation is only allowed if a device is connected. Refresh the devices after connecting one. |                     |
| Doppler correction                                                                                   |                     |
| Device Refresh devices                                                                               |                     |
| Error [PPM] 0 0 Doppler frequency [Hz] 0                                                             |                     |
| Tracking                                                                                             |                     |
| Track the satellite                                                                                  |                     |
| Latitude [9] 47.49675 North * Longitude [9] 19.04904 East *                                          |                     |
| Altitude [n] 275 Satellite ID 44832                                                                  |                     |
| Azimuth ["]: N/A Elevation ["]: N/A Doppler@437.15Mhz [Hz]: N/A AOS: N/A LOS: N/A                    |                     |
| Radio                                                                                                |                     |
| Radio controlling is only allowed if tracking is running and a radio is connected                    |                     |
| Model SMOG -                                                                                         |                     |
| COM port ttyS4 v Offset [Hz] 0 + SV out                                                              |                     |
| Rotator                                                                                              |                     |
| Antenna rotator controlling is only allowed if tracking is running and a rotator is connected        |                     |
| Park between passes                                                                                  |                     |
| Model G5500 • Maximum elevation ["] 90 • Azimuth stops at ["] 0                                      |                     |
| COM port ttyS4 Parking azimuth ["] 0 Parking elevation ["] 90                                        |                     |
| Baud rate 4800 V                                                                                     |                     |
|                                                                                                    |                     |
| Pending packets: 0 Recent upload errors: 0 Datarate: 1250 Packet length: 70                          | Packets received: 0 |

1. ábra. Satellite settings

Ha a vett csomagok beküldésével segítenéd csapatunkat, akkor kérlek regisztálj itt: gndupload page. A regisztráció után töltsd ki a gndapp settings lapjának alján lévő upload részt. Username és password mezőbe a honlapon való regisztrációkor megadott felhasználó és jelszó kerül. A Login gomb megnyomása után, ha a kapcsolódás sikeres volt elszürkülnek a mezők és a gomb, ahogy az a 2 ábrán látható.

2. ábra. Login success

#### 4. Dekódolás hangkártyáról

A Settings lapon a Soundcard résznél a show waterfall-t ki kell pipálni. Ekkor a program alsó részében megjelenik egy menü, ahol ki lehet választani a hang forrását és az adat forrást meg lehet jeleníteni a Plot csúszka megnyomásával vízesés diagramon. Linux alatt nem csak bemenet választható ki, hanem a hangszóró kimenetet is ki lehet választani, mint demodulátor bemenet. Windows alatt csak bemenetet lehet kiválasztani. Ha mégis a hangszóró kimenetet szeretnénk használni, akkor virtuális jack kábelt kell használni vagy a hangkártya kimenetet jack-jack kábellel össze kell kötni a bemenettel.

Vétel során a jel közepét az 1300-1500 Hz-es sávban kell tartani, ahogy az a 3 ábrán látszik.

| imestamp            | Source Type                                                                                                    | Encoding                                                                                                    | Satellite             | Packet                     | $\mathbf{\nabla}$       |
|---------------------|----------------------------------------------------------------------------------------------------|----------------------------------------------------------------------------------------------------|-----------------------|----------------------------|-------------------------|
| 019-11-11T14:03:47Z | Audio 1250 BF RX Sync                                                                                                    |                                                                                                    | SMOG-P                | Timestamp                  | 2019-11-11T13:46:25 UTC |
| 019-11-11T14:03:46Z | Audio 1250 BF Telemetry 4/4                                                                                                    | AO40Short                                                                                                    | SMOG-P                | Signature                  | 755e8de6385f74066ed2    |
| 019-11-11T14:03:38Z | Audio 1250 BF Telemetry 3/4                                                                                                    | AO40Short                                                                                                    | SMOG-P                | ACK1                       | ID=0 (RSSI=0)           |
| 019-11-11T14:03:36Z | Audio 1250 BF Telemetry 2/4                                                                                                    | AO40Short                                                                                                    | SMOG-P                | ACK2                       | ID=0 (RSSI=0)           |
| 019-11-11T14:03:33Z | Audio 1250 BF Telemetry 1/4                                                                                                    | AO40Short                                                                                                    | SMOG-P                | ACK3                       | ID=0 (RSSI=0)           |
| 019-11-11T14:03:30Z | Audio 1250 BFTX Sync                                                                                                    |                                                                                                    | SMOG-P                | Beacon                     |                         |
| 019-11-11T14:03:30Z | Audio 1250 BFTX Sync                                                                                                    |                                                                                                    | SMOG-P                | Message                    | Fustolt szalonna        |
| 019-11-11T14:03:19Z | Audio 1250 BF BX Sync                                                                                                    | -                                                                                                    | SMOG-P                | Version info               |                         |
| 019-11-11T14:03:18Z | Audio 1250 BF Telemetry 4/4                                                                                                    | AQ40Short                                                                                                    | SMOG-P                | Diagnostic info            |                         |
| 019-11-11T14:03:08Z | Audio 1250 BF Telemetry 2/4                                                                                                    | AO40Short                                                                                                    | SMOG-P                | OBC flash checksum         | 1                       |
| 019-11-11T14:03:06Z | Audio 1250 BF Telemetry 1/4                                                                                                    | AQ40Short                                                                                                    | SMOG-P                | Last uplink timestamp      | 1970-01-01T00:00:00 UTC |
| 019-11-11T14:02:447 | Audio 1250 BF Telemetry 3/4                                                                                                    | AQ40Short                                                                                                    | SMOG-P                | OBC uptime                 | 0 min                   |
| 019-11-11T14:02:417 | Audio 1250 BF Telemetry 2/4                                                                                                    | AQ40Short                                                                                                    | SMOG-P                | COM uptime                 | 0 min                   |
| 019-11-11T14:02:397 | Audio 1250 BF Telemetry 1/4                                                                                                    | AQ40Short                                                                                                    | SMOG-P                | TX voltage drop            | 0 mV                    |
| 019-11-11T14:02:367 | Audio 1250 BETX Sync                                                                                                    | -                                                                                                    | SMOG-P                | Eporgy mode                | 0                       |
| 019-11-11T14:02:257 | Audio 1250 BERX Sync                                                                                                    |                                                                                                    | SMOG-P                | TCXO works                 | NO                      |
| 019-11-11T14:01:427 | Audio 1250 BETX Sync                                                                                                    | -                                                                                                    | SMOG-P                |                            | 110                     |
| 019-11-11T14:01:317 | Audio 1250 BE PX Sync                                                                                                    |                                                                                                    | SMOG-P                |                            |                         |
| 019-11-11T14:01:307 | Audio 1250 BF Telemetry 4/4                                                                                                    | AO40Short                                                                                                    | SMOG-P                |                            |                         |
| 019-11-11T14:01:302 | Audio 1250 BF Telemetry 3/4                                                                                                    | AO40Short                                                                                                    | SMOG-P                |                            |                         |
| 019-11-11T14:01:207 | Audio 1250 BF Telemetry 3/4                                                                                                    | AQ40Short                                                                                                    | SMOG-P                |                            |                         |
| 019-11-11T14:01:202 | Audio 1250 BF Telemetry 1/4                                                                                                    | AO40Short                                                                                                    | SMOG-P                |                            |                         |
| 019-11-11114:01:182 | Audio 1250 BF Telemetry 1/4                                                                                                    | AO403HOIL                                                                                                    | SMOG-P                |                            |                         |
| 019-11-11114.01.132 | Audio 1250 BF TA Sylic                                                                                                    | -                                                                                                    | SMOG P                |                            |                         |
| 019-11-11114.00.562 | Audio 1250 BF Telemetry 3/4                                                                                                    | AO40Short                                                                                                    | SMOG-P                |                            |                         |
| 019-11-11114:00:512 | Audio 1250 BF Telemetry 1/4                                                                                                    | A0405h0ft                                                                                                    | SMOG-P                |                            |                         |
| 019-11-1114.00.482  | Addio 1230 BF 1X Sylic                                                                                                    |                                                                                                    | 3000-                 |                            |                         |
|                     | default                                                                                                    | ~                                                                                                    | Plot 📃 Adaptiv        | e coloring Scaling factor  | 100 🌲                   |
|                     | <u> 200 200 200 800</u>                                                                                                    |                                                                                                    |                       | Min: 24.9 dE<br>Sample cou | 3<br>nt                 |
|                     | 15 H                                                                                                    | 00 Hz                                                                                                    | 24 00 Hz              |                            |                         |
|                     | The second second second                                                                                                    |                                                                                                    | and the State State   |                            |                         |
|                     |                                                                                                    |                                                                                                    | and the second second | 0 2048                     |                         |
|                     | A REAL PROPERTY OF A REAL AND A REAL AND A | and the second second se |                       | 0 4096                     |                         |

3. ábra. Jel beállítás

## 5. RTL-SDR

Ahhoz, hogy windows alatt működjön az rtl-sdr stick telepíteni kell a winusb drivert. Ehhez a zadig programot kell letölteni innen: zadig

### 6. Ismert hibák

A qt-s sorosport (rádió és forgató) kezelés windows alatt csak részlegesen működik.

## 7. hibajelentés

A programmal kapcsolatban várjuk a visszajelzéseket ezen a címen: bmegnd@gnd.bme.hu. A tárgyban gndapp visszajelzés szerepeljen. Ha program hibáról van szó, akkor minél részletesebb leírást kérnénk a hibáról és a használt környezetről (operációs rendszer, hangkártya vagy rtl-sdr-es forrás, stb.). A jelzett hibákat minél előbb igyekszünk kijavítani.